## Menjalankan Aplikasi UKG Pelaksana dari Flashdisk

## Kendala:

Tidak dapat melakukan boot ke sistem UKG Pelaksana karena mode boot UEFI/EFI yang aktif pada BIOS.

## Solusi:

Menjalankan UKG Pelaksana dari flashdisk

1. Tentukan flashdisk yang akan diformat, klik kanan dan pilih menu Format....

| Pictures                 |                    |   | Format<br>Eject |  |
|--------------------------|--------------------|---|-----------------|--|
| V Devices and drives (3) |                    |   | Cut<br>Copy     |  |
| Local Disk (C:)          |                    |   |                 |  |
|                          |                    |   | Create shortcut |  |
| 18.1                     | GB free of 62.0 GB |   | Rename          |  |
| Rem                      | ovable Disk (E:)   |   | Properties      |  |
|                          |                    |   |                 |  |
| 1.85                     | GB free of 1.85 GB | 2 |                 |  |

2. Format flashdisk dengan sistem file FAT32

| Format Removable Disk (E:) $\times$                                       |  |  |  |  |  |
|---------------------------------------------------------------------------|--|--|--|--|--|
| Capacity:                                                                 |  |  |  |  |  |
| 1.86 GB ~                                                                 |  |  |  |  |  |
| File system                                                               |  |  |  |  |  |
| FAT32 ~                                                                   |  |  |  |  |  |
| Allocation unit size                                                      |  |  |  |  |  |
| 16 kilobytes ~                                                            |  |  |  |  |  |
|                                                                           |  |  |  |  |  |
| Restore device defaults                                                   |  |  |  |  |  |
|                                                                           |  |  |  |  |  |
|                                                                           |  |  |  |  |  |
| Volume label                                                              |  |  |  |  |  |
| Volume label<br>CAT_CPNS                                                  |  |  |  |  |  |
| Volume label CAT_CPNS Format options                                      |  |  |  |  |  |
| Volume label<br>CAT_CPNS<br>Format options<br>Quick Format                |  |  |  |  |  |
| Volume label<br>CAT_CPNS<br>Format options<br>Quick Format                |  |  |  |  |  |
| Volume label<br>CAT_CPNS<br>Format options<br>Quick Format                |  |  |  |  |  |
| Volume label<br>CAT_CPNS<br>Format options<br>v Quick Format              |  |  |  |  |  |
| Volume label CAT_CPNS Format options Quick Format                         |  |  |  |  |  |
| Volume label<br>CAT_CPNS<br>Format options<br>Quick Format<br>Start Close |  |  |  |  |  |

3. Copy folder **ukg-pelaksana** hasil instalasi UKG pada komputer client yang biasanya tersimpan di **C:** ke **flashdisk** yang telah diformat tadi sehingga akan terdapat folder ukg-pelaksana di flashdisk.

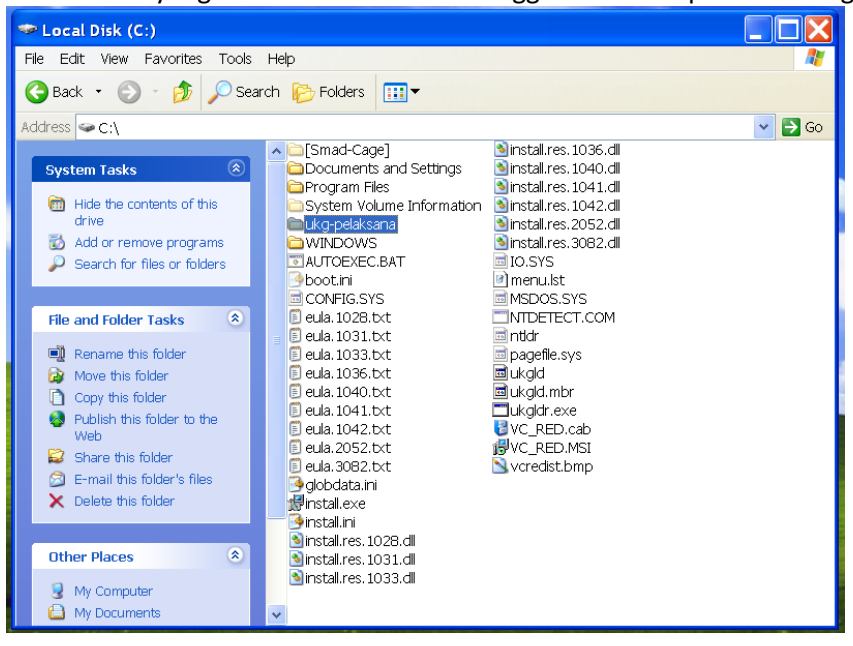

- 4. Download file Flash Boot dari alamat berikut. https://goo.gl/tqHsGC
- 5. Ekstrak dan copy semua file Flash Boot ke flashdisk

| Name           | Date modified      | Туре               | Size   |
|----------------|--------------------|--------------------|--------|
| syslinux.exe   | 3/24/2010 8:57 PM  | Application        | 28 KB  |
| 📄 grub.run     | 6/21/2009 12:12 PM | RUN File           | 232 KB |
| 🖻 ldlinux.sys  | 8/21/2014 9:02 AM  | System file        | 15 KB  |
| 🖲 makeboot.bat | 8/21/2014 9:01 AM  | Windows Batch File | 2 KB   |
| 🌾 menu.lst     | 8/21/2014 9:57 AM  | LST File           | 1 KB   |
| syslinux.cfg   | 5/6/2010 10:54 AM  | CFG File           | 1 KB   |

## 6. Jalankan file makeboot.bat sebagai Administrator

| 📒 System Volume | e Information        |   |  |  |  |
|-----------------|----------------------|---|--|--|--|
| 📕 ukg-pelaksana |                      |   |  |  |  |
| 📄 grub.run      |                      |   |  |  |  |
| 🗟 ldlinux.sys   |                      |   |  |  |  |
| 🖲 makeboot      |                      |   |  |  |  |
| 🕟 menu.lst      | Open                 |   |  |  |  |
| 💼 PANDUAN       | Edit                 |   |  |  |  |
| 🔊 PANDUAN       | Print                |   |  |  |  |
| 🗋 syslinux.ct 👎 | Run as administrator | Ν |  |  |  |
| 💷 syslinux.ex   | 7-Zip                | 5 |  |  |  |
|                 | Send to              | > |  |  |  |

7. Tekan tombol Enter 2x untuk menginstalasi boot loader pada flashdisk.

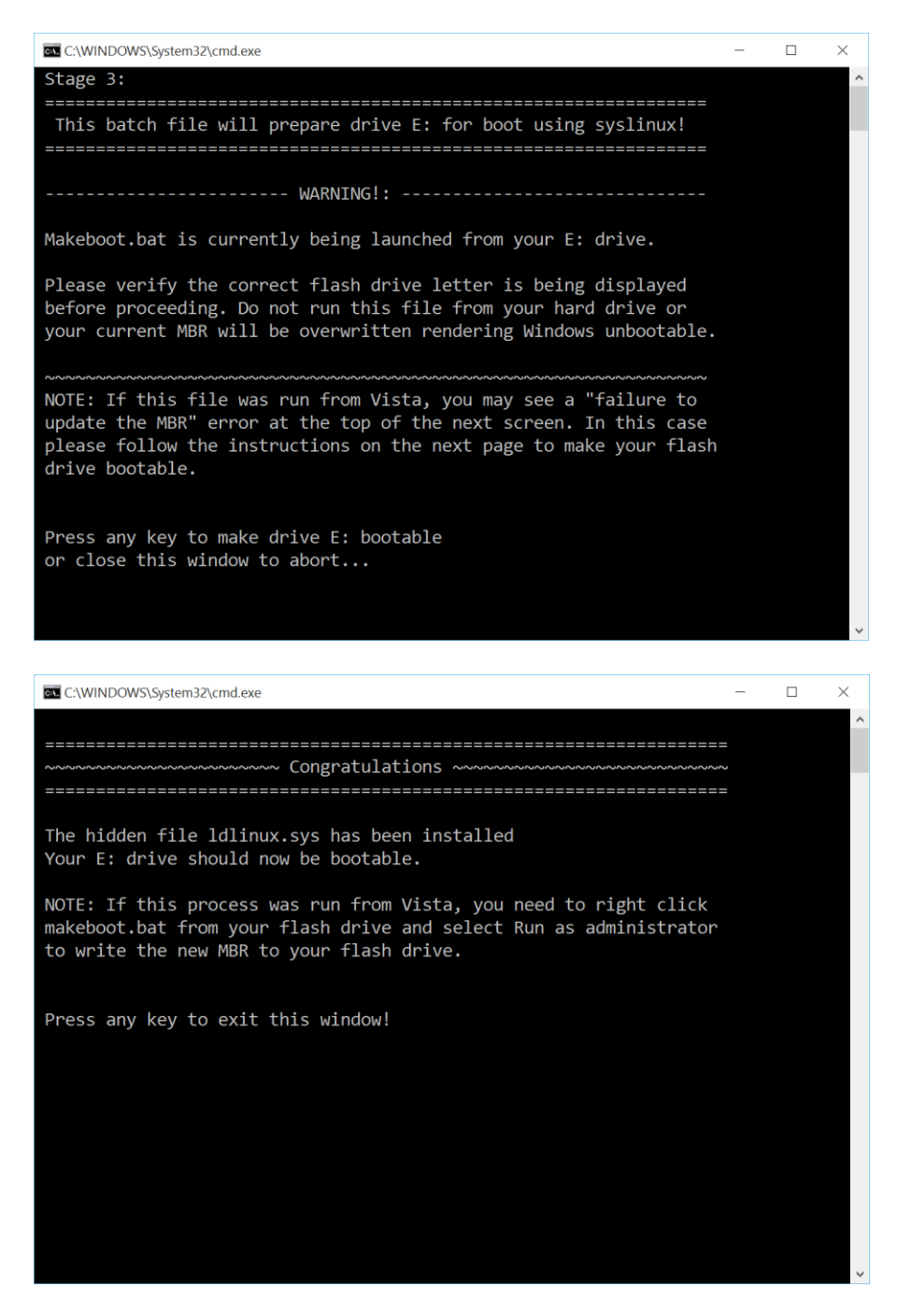

- 8. Masuk ke BIOS dan ubah konfigurasi berikut
  - a. UEFI Boot --> LEGACY / DISABLE
  - b. Secure Boot --> **DISABLE**
- 9. Booting komputer menggunakan flashdisk dan pilih menu boot UKG Pelaksana.